# Rozwiązanie Zadania egzaminacyjnego – egzamin praktyczny z kwalifikacji e13 – styczeń 2015

Poniższe zadanie egzaminacyjne wykonane jest na przykładzie systemu Windows Server 2008 R2 oraz Windows 7 professional.(zamiennie Win XP jako klient)

## Treść zadania egzaminacyjnego

1. Wykonujemy kabel połączeniowy w standardzie **T568B** za pomocą dostępnych narzędzi. Schemat kolorów w tym standardzie przedstawia poniższy rysunek.

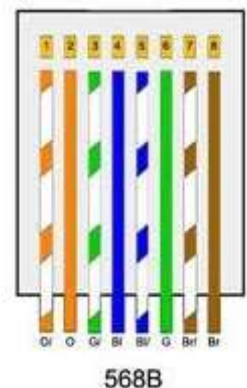

 Podłączamy wykonanym kablem do switch'a serwer oraz stację roboczą. Wybór portów, nie ma tutaj większego znaczenia.
 Podłączenie urządzeń do przełącznika widoczne jest poniżej.

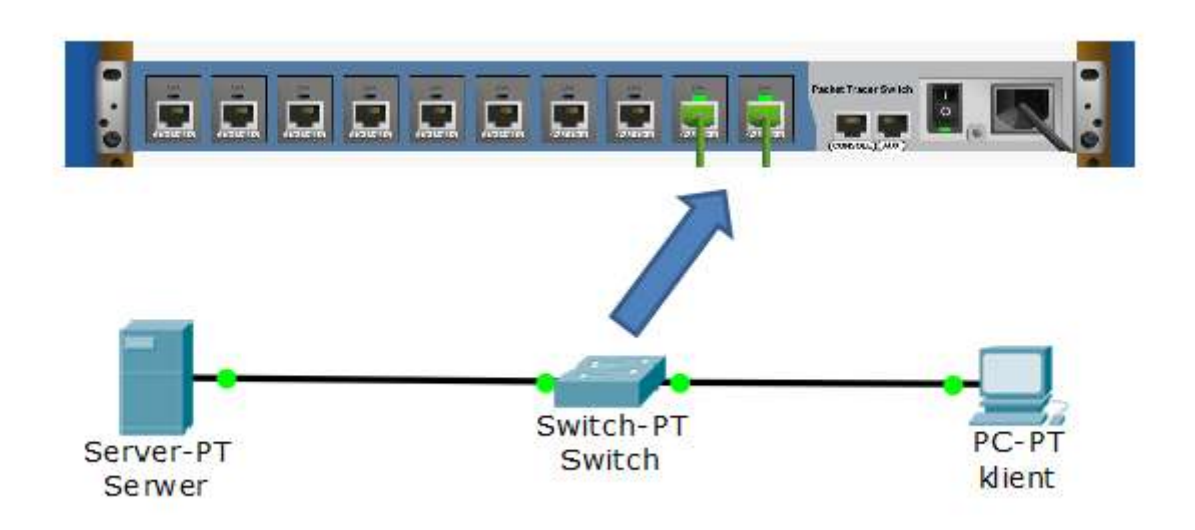

3. Konfigurujemy interfejs sieciowy serwera według adresacji podanej w arkuszu.

Klikamy ikonę serwera znajdującą się obok przycisku **START**, wybieramy **View Network Connection (Wyswietl Polaczenia Sieciowe)**, prawym przyciskiem myszy wybieramy interfejs sieciowy i klikamy **Properites (Wlasciwosci).** Zaznaczamy **Internet Protocol Version 4** i ponownie klikamy **Properties.** Skonfigurowany właściwie pod względem adresacji interfejs wygląda, jak na obrazie poniżej.

| Internet Protocol Version 4 (TCP/IPv                                                                                                    | 4) Properties     |  |  |
|----------------------------------------------------------------------------------------------------|-------------------|--|--|
| General                                                                                                    |                   |  |  |
| You can get IP settings assigned automatically if your network supports<br>this capability. Otherwise, you need to ask your network administrator<br>for the appropriate IP settings. |                   |  |  |
| O Obtain an IP address automatical                                                                                                    | y I               |  |  |
| Use the following IP address:                                                                                                    |                   |  |  |
| IP address:                                                                                                    | 192.168.0.2       |  |  |
| Subnet mask:                                                                                                    | 255.255.255.0     |  |  |
| Default gateway:                                                                                                    | 192.168.0.1       |  |  |
| C Obtain DNS server address autor                                                                                                    | natically         |  |  |
| □ Use the following DNS server add                                                                                                    | resses:           |  |  |
| Preferred DNS server:                                                                                                    | 192.168.0.2       |  |  |
| Alternate DNS server:                                                                                                    | · · ·             |  |  |
| Validate settings upon exit                                                                                                    | Ad <u>v</u> anced |  |  |
|                                                                                                    | OK Cancel         |  |  |

4. Konfigurujemy interfejs sieciowy stacji roboczej według adresacji podanej w arkuszu.

Klikamy ikonę sieci znajdującą się w prawym, dolnym rogu pulpitu, klikamy **Otwórz Centrum sieci i udostępniania**, wybieramy **Zmień ustawienia karty sieciowej**, prawym przyciskiem myszy klikamy w połączenie sieciowe i wybieramy **Właściwości**, zaznaczamy **Protokół internetowy w wersji 4** i klikamy **Właściwości**. Skonfigurowany właściwie pod względem adresacji interfejs wygląda, jak na obrazie poniżej.

| Dgólne                                                                                              |                                                                                                    |
|----------------------------------------------------------------------------------------------------|----------------------------------------------------------------------------------------------------|
| Przy odpowiedniej konfiguracji<br>niezbędne ustawienia protokołu<br>uzyskać ustawienia protokołu II | sieci możesz automatycznie uzyskać<br>J IP. W przeciwnym wypadku musisz<br>P od administratora sieci. |
| 🔘 Uzyskaj adres IP aut <u>o</u> mat                                                                 | ycznie                                                                                                |
| Użyj następującego adres                                                                            | u IP:                                                                                                 |
| Adres IP:                                                                                           | 192 . 168 . 0 . 3                                                                                     |
| <u>M</u> aska podsieci:                                                                             | 255 . 255 . 255 . 0                                                                                   |
| <u>B</u> rama domyślna:                                                                             | 192.168.0.1                                                                                           |
| 🔊 🗩 Uzvskai adres serwera DN                                                                        | IS automatycznie                                                                                      |
| <ul> <li>Użyj następujących adres</li> </ul>                                                        | ów serwerów DNS:                                                                                      |
| Preferowany serwer DNS:                                                                             | 192 , 168 , 0 , 2                                                                                     |
| Alternatywny serwer DNS:                                                                            |                                                                                                    |
| Sprawdź przy zakończeni<br>ustawień                                                                 | u poprawność                                                                                          |

5. Sprawdzamy poprawność przypisanych ustawień IP na serwerze i stacji roboczej poleceniem *ipconfig /all*. Jak widać na poniższych obrazach ustawienia adresów są poprawne.

serwer

| Administrator: C:\Windows\system32\cmd.exe                                                                                                    |    |
|----------------------------------------------------------------------------------------------------|----|
| Windows IP Configuration                                                                                                    |    |
| Host Name : win-e6l1ihaorv2<br>Primary Dns Suffix :<br>Node Type : Hybrid<br>IP Routing Enabled : No<br>WINS Proxy Enabled : No<br>Ethernet adapter Local Area Connection: |    |
| Connection-specific DNS Suffix .:<br>Description                                                                                                    | 90 |
| DNS Servers                                                                                                    |    |

klient

| C:4. | Administrator: C:\Windows\system32\cmd.exe                                                                         |                                                                                                    | × |
|------|----------------------------------------------------------------------------------------------------|----------------------------------------------------------------------------------------------------|---|
|      | Nazwa hosta                                                                                                    | TEST<br>Hybrydowy<br>Nie<br>Nie                                                                                      | • |
| Ka   | rta Ethernet Połączenie lokalne:                                                                                   |                                                                                                    |   |
| 1.   | Sufiks DNS konkretnego połączenia :<br>Opis:                                                                       | Karta Intel(R) PRO/1000 MT Desktop Adapte                                                                            |   |
| ľ    | Adres fizyczny                                                                                                    | 08-00-27-46-4B-24<br>Nie<br>Tak<br>fe80::fd3c:e9b7:42b6:17f7%11(Preferowane)                                         |   |
| I    | Adres IPv4<br>Maska podsieci<br>Brama domyślna<br>Identyfikator IAID DHCPv6<br>Identyfikator DUID klienta DHCPv6 : | : 192.168.0.3(Preferowane)<br>255.255.255.0<br>192.168.0.1<br>235405351<br>00-01-00-01-1C-97-15-79-08-00-27-AF-91-E6 |   |
|      | Serwery DNS                                                                                                    | 192.168.0.2<br>Włączony                                                                                              | Ŧ |

 Sprawdzamy poleceniem *ping* komunikację pomiędzy serwerem i stacja roboczą. Jak widać na poniższych obrazach urządzenia komunikują się ze sobą.

serwer -> klient

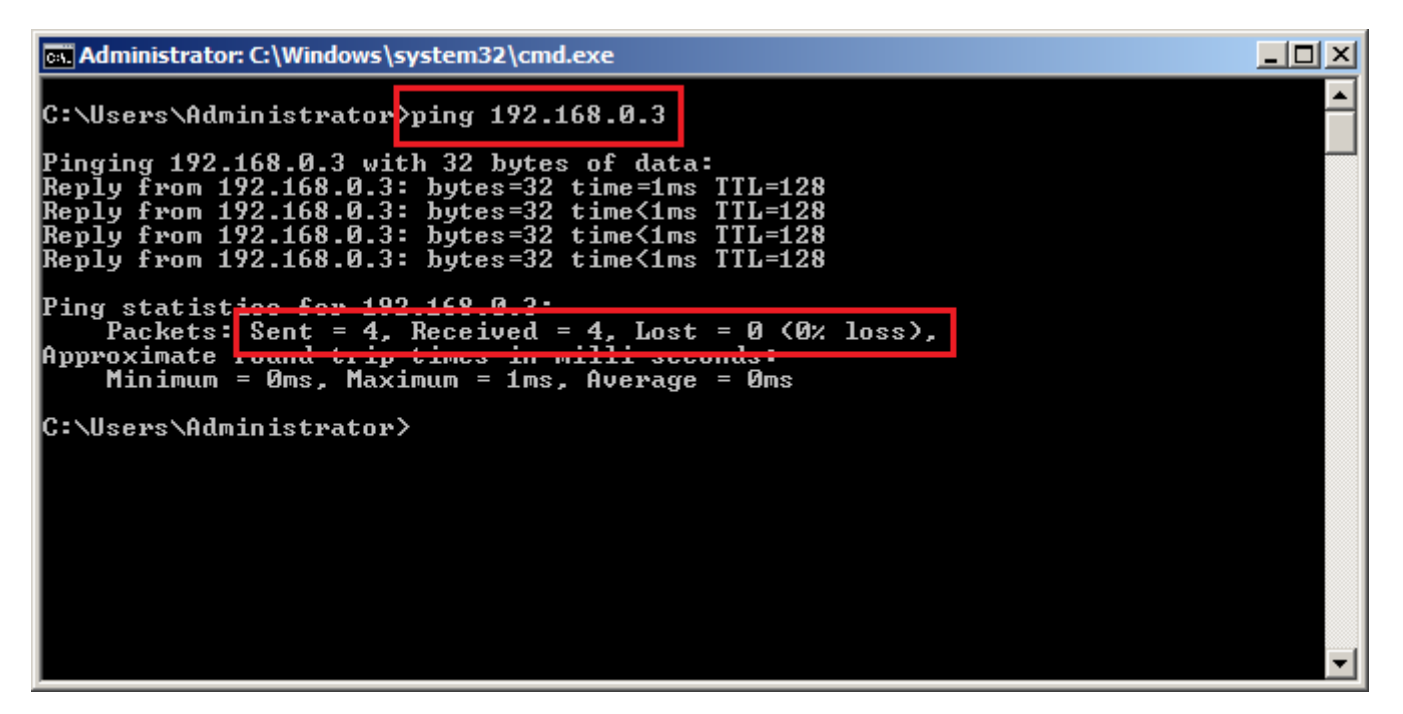

klient -> serwer

| Administrator: C:\Windows\system32\cmd.exe                                                                                                    |   |
|----------------------------------------------------------------------------------------------------|---|
| C:\Users\Administrator <mark>&gt;ping 192.168.0.2</mark>                                                                                                    | â |
| Badanie 192.168.0.2 z 32 bajtami danych:<br>Odpowiedź z 192.168.0.2: bajtów=32 czas=3ms TTL=128<br>Odpowiedź z 192.168.0.2: bajtów=32 czas=1ms TTL=128<br>Odpowiedź z 192.168.0.2: bajtów=32 czas<1 ms TTL=128<br>Odpowiedź z 192.168.0.2: bajtów=32 czas=1ms TTL=128 |   |
| Statystyka b <del>adania ping dla 192.169.0.2.</del><br>Pakiety: Wysłane = 4, Odebrane = 4, Utracone = 0<br>(0. straty),<br>Szacunkowy czas błądzenia pakietów w millisekundach:<br>Minimum = 0 ms, Maksimum = 3 ms, Czas średni = 1 ms                               |   |
| C:\Users\Administrator>_                                                                                                    |   |
|                                                                                                    | Ŧ |

 Instalujemy usługę Active Direcotry, tworzymy nowy las oraz nową domenę o nazwie *egzamin.local*, do odzyskiwania usług katalogowych ustawiamy hasło *Q@wertyuiop* (takie samo jak do konta *Administrator* na serwerze).

Proces instalacji usługi AD jest dość długi, w tym wpisie go pominę. Pełny proces instalacji usługi AD znajdziecie pod tym linkiem. http://josmyk.prv.pl/wp-content/uploads/Instalacja-Active-Directory-na-Windows-Server-2008.pdf

8. Dodajemy stację roboczą do domeny. Tutaj również proces zostanie przeze mnie pominięty. Proces dodawanie stacji roboczej do domeny znajdziecie pod tym linkiem.

http://josmyk.prv.pl/wp-content/uploads/Dodawanie-systemu-Windows-XP-do-domeny.pdf

9. Tworzymy konta użytkowników domenowych według podanego w arkuszu wzoru.

- konto właściciel z hasłem Egz-wla123@
- konto księgowy z hasłem Egz-ksi123@
- konto kadrowy z hasłem Egz-kad123@

Klikamy w ikonę serwera znajdującą się obok

przycisku START, rozwijamy element Roles -> Active Directory

## Domain Services -> Active Directory Users and Computers ->

### egzamin.local i klikamy Users

Prawym przyciskiem myszy klikamy w wolne pole i wybieramy New ->

User

| Server Manager                                                                                                    |                                                                                                    |              |  |  |
|----------------------------------------------------------------------------------------------------|----------------------------------------------------------------------------------------------------|--------------|--|--|
| File Action View Help                                                                                                    |                                                                                                    |              |  |  |
|                                                                                                    |                                                                                                    |              |  |  |
| Server Manager (WIN-E6L 1IHAOR)                                                                                                    | Users 18 objects [Filter Activated]                                                                                                    | Actions      |  |  |
| 🖃 💕 Roles                                                                                                    | Name Type Description                                                                                                    | Users 🔺      |  |  |
| <ul> <li>Active Directory Users</li> <li>egzamin.local</li> <li>Builtin</li> <li>Computers</li> <li>Domain Control</li> <li>ForeignSecurity</li> <li>Managed Service</li> <li>Users</li> <li>NS Server</li> <li>File Services</li> <li>Features</li> <li>Diagnostics</li> <li>Configuration</li> <li>Storage</li> </ul> | Administrator       User       Built-in account for admini         Allowed ROD       Security Group       Members in this group can         Denied ROD       Security Group       Members of this group can         Denied ROD       Security Group       Members in this group can         Denied ROD       Security Group       Members in this group can         Denied ROD       Security Group       DNS Administrators Group         DnsUpdatePr       Security Group       DNS clients who are permi         Domain Admine       Security Group       DNS clients who are permi         Domain Com       Delegate Control       Find         Domain Com       Security Croup       DNS clients who are permi         Domain Com       Delegate Control       Find         Domain Gues       New       Computer         Domain User       All Tasks       Computer         Group Policy       Refresh       Export List       msImaging-PSPs         MSMQ Queue Alias       Printer       Shared Folder         Properties       Help       Shared Folder       Shared Folder | More Actions |  |  |
| Create a new object                                                                                                    |                                                                                                    |              |  |  |

Wypełniamy pole First name oraz User logon name i klikamy Next

| New Object - User   |                                      | × |
|---------------------|--------------------------------------|---|
| 🧏 Create            | in: egzamin.local/Users              |   |
| <u>First name:</u>  | wlasciciel <u>I</u> nitials:         |   |
| Last name:          |                                      |   |
| Full n <u>a</u> me: | wlasciciel                           |   |
| User logon name:    |                                      |   |
| wlasciciel          | @egzamin.local                       |   |
| User logon name     | (pre- <u>W</u> indows 2000):         |   |
| EGZAMIN\            | wlasciciel                           |   |
|                     |                                      |   |
|                     | < <u>B</u> ack <u>N</u> ext > Cancel |   |

## Nadajemy hasło i klikamy Next

| New Object - User        |                                      | × |
|--------------------------|--------------------------------------|---|
| Create in:               | egzamin.local/Users                  |   |
| Password:                | •••••                                |   |
| Confirm password:        | •••••                                |   |
| User <u>m</u> ust change | password at next logon               |   |
| User cannot chang        | ge password                          |   |
| Password never ex        | cpires .                             |   |
| Account is disable       | d                                    |   |
|                          |                                      |   |
|                          |                                      |   |
|                          |                                      | - |
|                          | < <u>B</u> ack <u>N</u> ext > Cancel |   |

#### Po sprawdzeniu poprawności danych klikamy Finish

| New Object - User                                            | ×        |
|--------------------------------------------------------------|----------|
| Create in: egzamin.local/Users                               |          |
| When you click Finish, the following object will be created: |          |
| Full name: wlasciciel                                        | <b>A</b> |
| User logon name: wlasciciel@egzamin.local                    |          |
| The password never expires.                                  | Y        |
| < <u>B</u> ack                                               | Cancel   |

Tą samą czynność wykonujemy dla pozostałych użytkowników

Określamy godziny logowania dla użytkowników *księgowy* i *kadrowy* 

## Klikamy prawym przyciskiem myszy w nazwę użytkownika księgowy i

| E Server Manager                                                                                                    |                                                                                                    |                                                                                                    |              |
|----------------------------------------------------------------------------------------------------|----------------------------------------------------------------------------------------------------|----------------------------------------------------------------------------------------------------|--------------|
| File Action View Help                                                                                                    |                                                                                                    |                                                                                                    |              |
| 🗢 🔿 🖄 📊 🐇 📋                                                                                                    | 🖬 🖸 😖 🔽 🖬                                                                                                    |                                                                                                    |              |
| Server Manager (WIN-E6L 1IHAOR                                                                                                    | Users 21 objects [Filter Activated]                                                                                                    |                                                                                                    | Actions      |
| 🖃 🔐 Roles                                                                                                    | Name Type                                                                                                    | Description                                                                                                    | Users 🔺      |
| <ul> <li>Active Directory Users</li> <li>         Image: Image and the second second seco</li></ul> | Administrator User                                                                                                    | Built-in account for admini<br>Members in this group can                                                                                                    | More Actions |
| 🕀 🧮 Builtin                                                                                                    | Add to a group                                                                                                    | Members of this group are                                                                                                    | ksiegowy 🔺   |
| Computers Computers Computers Computers Computers Computers Computers Computers Computers Computers Computers Configuration Computers Computers C | Menie       Disable Account         Move       Reset Password         DnsUr       Move         Doma       Open Home Page         Doma       Send Mail         Doma       All Tasks         Doma       Cut         Enter       Delete         Rename       Kadro         Kadro       Help | Members in this group can<br>DNS Administrators Group<br>DNS clients who are permi<br>Designated administrators<br>All workstations and serve<br>All domain controllers in th<br>All domain guests<br>All domain guests<br>All domain users<br>Designated administrators<br>Members of this group are<br>Members in this group can<br>Built-in account for guest | More Actions |
|                                                                                                    | RAS and IAS Security Group<br>Read-only D Security Group<br>Schema Admins Security Group<br>wlasciciel User                                                                                                    | Servers in this group can<br>Members of this group are<br>Designated administrators                                                                                                    |              |
|                                                                                                    | []                                                                                                    |                                                                                                    |              |
| Opens the properties dialog box for the                                                                                                    | current selection.                                                                                                    |                                                                                                    |              |

### wybieramy **Properties**

Wybieramy zakładkę Account i klikamy przycisk Logon Hours

| ksiegowy Properties                                                                                                    |
|----------------------------------------------------------------------------------------------------|
| Dial-in         Environment         Sessions         Remote control           Remote Desktop Services Profile         Personal Virtual Desktop         COM+           General         Address         Account         Profile         Telephones         Organization         Member Of |
| User logon name:<br>ksiegowy<br>User logon name (pre- <u>W</u> indows 2000):<br>EGZAMIN\<br>Log On <u>T</u> o<br>U <u>n</u> lock account                                                                                                    |
| Account options:                                                                                                    |
| Account expires                                                                                                    |
| OK Cancel Apply Help                                                                                                    |

Określamy dni oraz godziny logowania (poniedziałek-piątek, 7:00-

17:00) i zatwierdzamy OK następnie Apply

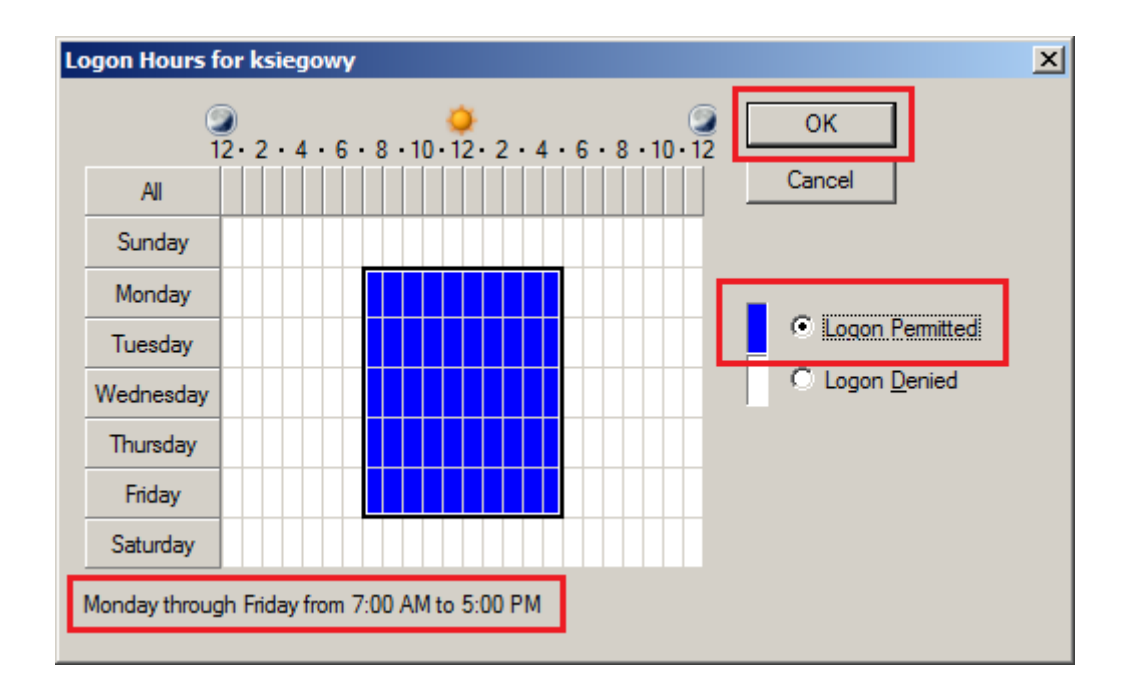

### Tą samą czynność wykonujemy dla użytkownika kadrowy

10. Logujemy się na stacji roboczej na utworzone konto domenowe *właściciel.* Jak widać na obrazie logowanie nastąpiło poprawnie.

| Wprowadzenie •                                |                            |
|-----------------------------------------------|----------------------------|
| Połącz z projektorem                          |                            |
| Kalkulator                                    | wlasciciel                 |
| Sticky Notes                                  | Dokumenty                  |
| Rarzędzie Wycinanie                           | Obrazy                     |
| Paint Paint                                   | Muzyka<br>Komputer         |
| Yrzeglądarka plików XPS                       | ,<br>Panel sterowania      |
| Faksowanie i skanowanie w systemie<br>Windows | Urządzenia i drukarki      |
| Podłączanie pulpitu zdalnego                  | Programy domyślne          |
| Program Lupa                                  | Pomoc i obsługa techniczna |
| Wszystkie programy                            |                            |
| Wyszukaj programy i pliki                     | Zamknij                    |

11. Zakładamy na dysku serwera *C:* folder o nazwie *dane*,
udostępniamy go w sieci i nadajemy odpowiednie uprawnienia.
Klikamy prawym przyciskiem myszy na folder *dane* i
wybieramy Propierties

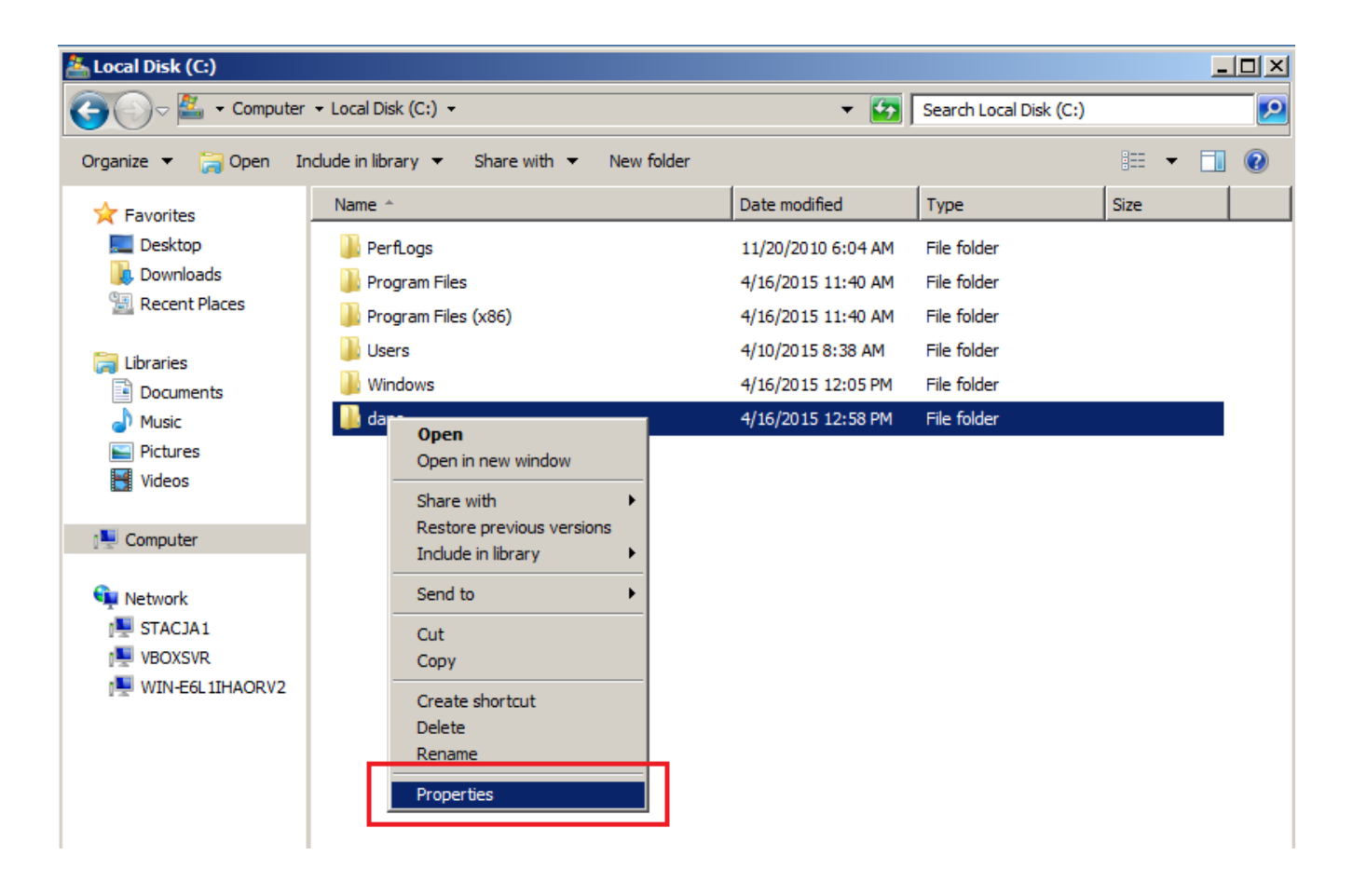

Wybieramy zakładkę Sharing i klikamy przycisk Advanced Sharing...

| 📙 dane Properties                                                                                              | × |
|----------------------------------------------------------------------------------------------------|---|
| Genera Sharing Security Previous Versions Customize                                                            |   |
| Network File and Folder Sharing                                                                                |   |
| dane<br>Not Shared                                                                                             |   |
| <u>N</u> etwork Path:<br>Not Shared                                                                            |   |
| Share                                                                                                    |   |
| Advanced Sharing<br>Set custom permissions, create multiple shares, and set other<br>advanced sharing options. |   |
| Advanced Sharing                                                                                               |   |
|                                                                                                    |   |
|                                                                                                    |   |
|                                                                                                    |   |
|                                                                                                    |   |
| OK Cancel Apply                                                                                                |   |

## Zaznaczamy opcję Share this folder i klikamy przycisk Permissions

| <mark>.</mark> ✓ <u>S</u> h | are this fol | der            |                |          |   |
|-----------------------------|--------------|----------------|----------------|----------|---|
| Setti                       | ngs          |                |                |          |   |
| Sh                          | are name:    |                |                |          |   |
| d                           | ane          |                |                |          |   |
|                             | Add          | <u>R</u> emove |                |          |   |
| Lin                         | nit the num  | ber of simulta | neous users to | : 16777. | ÷ |
|                             | mments:      |                |                |          |   |
|                             |              |                |                |          |   |
|                             | Permission   | s <u>C</u> ad  | hing           |          |   |
|                             |              |                |                |          |   |

| Country gro                   |              | one    |
|-------------------------------|--------------|--------|
| 📔 Permissions for dane        |              | ×      |
| Share Permissions             |              |        |
| Group or user names:          |              |        |
| & Everyone                    |              |        |
|                               |              |        |
|                               |              |        |
|                               |              |        |
|                               |              |        |
|                               | A <u>d</u> d | Remove |
| Permissions for Everyone      | Allow        | Deny   |
| Full Control                  |              |        |
| Change                        |              |        |
| Read                          | $\checkmark$ |        |
|                               |              |        |
|                               |              |        |
|                               |              |        |
| Leam about access control and | permissions  |        |
|                               |              |        |
| OK                            | Cancel       | Annlu  |

#### Usuwamy grupę Everyone

Dodajemy użytkowników właściciel oraz księgowy i nadajemy im

pełne uprawnienia do udostępnionego zasobu

| 🔋 Permissions for dane                                                                                                    |                                                                        | X                                                                                                    |
|----------------------------------------------------------------------------------------------------|------------------------------------------------------------------------|----------------------------------------------------------------------------------------------------|
| Share Permissions                                                                                                    |                                                                        | ,                                                                                                    |
| Group or user names:                                                                                                    |                                                                        |                                                                                                    |
| ksiegowy (ksiegowy@egzar                                                                                                    | min.local)                                                             |                                                                                                    |
|                                                                                                    | min.iocal)                                                             |                                                                                                    |
|                                                                                                    |                                                                        |                                                                                                    |
|                                                                                                    |                                                                        |                                                                                                    |
|                                                                                                    | A <u>d</u> d                                                           | <u>R</u> emove                                                                                                    |
| Permissions for ksiegowy                                                                                                    | Allow                                                                  | Deny                                                                                                    |
| Full Control                                                                                                    |                                                                        |                                                                                                    |
| Change                                                                                                    |                                                                        |                                                                                                    |
| neau                                                                                                    |                                                                        |                                                                                                    |
|                                                                                                    |                                                                        |                                                                                                    |
|                                                                                                    |                                                                        |                                                                                                    |
| Learn about access control and                                                                                                    | nemiesione                                                             |                                                                                                    |
|                                                                                                    |                                                                        | 1 1                                                                                                    |
| OK                                                                                                    | Cancel                                                                 | Apply                                                                                                    |
|                                                                                                    |                                                                        |                                                                                                    |
| Permissions for dane                                                                                                    |                                                                        | x                                                                                                    |
| Permissions for dane     Share Permissions                                                                                                    |                                                                        | x                                                                                                    |
| Permissions for dane Share Permissions Group or user names:                                                                                                    |                                                                        |                                                                                                    |
| Permissions for dane  Share Permissions  Group or user names:  ksiegowy (ksiegowy@egzar  ksiegowy (ksiegowy@egzar  ksiegowy (ksiegowy (ksiegowy)@egzar  ksiegowy (ksiegowy (ksiegowy)@egzar  ksiegowy (ksiegowy (ksiegowy)@egzar  ksiegowy (ksiegowy (ksiegowy)@egzar  ksiegowy (ksiegowy (ksiegowy)@egzar  ksiegowy (ksiegowy (ksiegowy)@egzar  ksiegowy (ksiegowy (ksiegowy)@egzar  ksiegowy (ksiegowy)  ksiegowy (ksiegowy)  ksiegowy (ksiegow    | min.local)<br>min.local)                                               | ×                                                                                                    |
| Permissions for dane     Share Permissions     Group or user names:     ksiegowy (ksiegowy@egzar     wlasciciel (wlasciciel@egza                                                                                                    | min Jocal)<br>min Jocal)                                               | ×                                                                                                    |
| Permissions for dane Share Pemissions Group or user names: ksiegowy (ksiegowy@egzar kaiegowy (ksiegowy@egzar kaiegowy (ksiegowy@egzar) kaiegowy (ksiegowy@egzar) kaiegowy (ksiegowy) kaiegowy (ksiegowy) kaiegowy) kaiegowy (ksiegowy) kaiegowy (ksiegowy) kaiegowy) kaiegowy (ksiegowy) kaiegowy) kaiegowy (ksiegowy) kaiegowy) kaiegowy (ksiegowy) kaiegowy) kaiegowy (ksiegowy) kaiegowy) kaiegowy (ksiegowy) kaiegowy) kaiegowy) kaiegowy (ksiegowy) kaiegowy) kaiegowy) kaiegowy (ksiegowy) kaiegowy) kaiegowy) kaiegowy) kaiegowy) kaiegowy) kaiego  | min local)<br>min local)                                               | ×                                                                                                    |
| Permissions for dane Share Pemissions Group or user names: ksiegowy (ksiegowy@egzar kaiegowy (ksiegowy@egzar kaiegowy (ksiegowy@egzar)                                                                                                    | min.local)<br>min.local)                                               | ×                                                                                                    |
| Permissions for dane Share Pemissions Group or user names: ksiegowy (ksiegowy@egzar kiegowy (ksiegowy@egzar kiegowy (ksiegowy@egzar)                                                                                                    | min.local)<br>min.local)<br>A <u>d</u> d                               | ×<br><u>R</u> emove                                                                                                    |
| Permissions for dane Share Pemissions Group or user names: ksiegowy (ksiegowy@egzar kaiegowy (ksiegowy@egzar kaiegowy (ksiegowy (ksiegowy@egzar kaiegowy (ksiegowy (ksiegowy)@egzar kaiegowy (ksiegowy (ksiegowy)@egzar kaiegowy (ksiegowy (ksiegowy)@egzar kaiegowy (ksiegowy (ksiegowy)@egzar kaiegowy (ksiegowy (ksiegowy)@egzar kaiegowy (ksiegowy (ksiegowy)@egzar kaiegowy (ksiegowy (ksiegowy)@egzar kaiegowy (ksiegowy (ksiegowy)@egzar kaiegowy (ksiegowy (ksiegowy)@egzar kaiegowy (ksiegowy (ksiegowy)@egzar kaiegowy (ksiegowy (ksiegowy)@egzar kaiegowy (ksiegowy (ksiegowy)@egzar kaiegowy (ksiegowy (ksiegowy)@egzar kaiegowy (ksiegowy (ksiegowy)@egzar kaiegowy (ksiegowy (ksiegow) (ksiegow) (ksi | min.local)<br>min.local)<br>A <u>d</u> d                               | ×<br><u>R</u> emove<br>Deny                                                                                                    |
| Permissions for dane Share Permissions   Group or user names:   & ksiegowy (ksiegowy@egzar   & wlasciciel (wlasciciel@egza     Permissions for wlasciciel   Full Control                                                                                                    | min.local)<br>min.local)<br>A <u>d</u> d<br>Allow                      | Remove                                                                                                    |
| Permissions for dane Share Pemissions Group or user names: ksiegowy (ksiegowy@egzar kwlasciciel (wlasciciel@egza Wlasciciel (wlasciciel@egza Pemissions for wlasciciel Full Control Change Read                                                                                                    | min.local)<br>min.local)<br>A <u>d</u> d<br>Allow<br>V                 | Remove       Deny                                                                                                    |
| Permissions for dane Share Pemissions Group or user names: ksiegowy (ksiegowy@egzar kaiegowy (ksiegowy@egzar kaiegowy (ksiegowy (ksiegowy (ksiegowy)) kaiegowy (ksiegowy (ksiegowy (ksiegowy)) kaiegowy (ksiegowy (ksiegowy (ksiegowy)) kaiegowy (ksiegowy (ksiegowy (ksiegowy)) kaiegowy (ksiegowy (ksiegowy (ksiegowy)) kaiegowy (ksiegowy (ksiegowy (ksiegowy)) kaiegowy (ksiegowy (ksiegowy (ksiegowy)) kaiegowy (ksiegowy (ksiegowy)) kaiegowy (ksiegowy (ksiegowy)) kaiegowy (ksiegowy (ksiegowy)) kaiegowy (ksiegowy (ksiegowy)) kaiegowy (ksiegowy) kaiegowy (ksiegowy (ksiegowy)) kaiegowy (ksiegowy (ksiegowy)) kaiegowy (ksiegowy (ksiegowy)) kaiegowy (ksiegowy (ksiegowy (ksiegowy)) kaiegowy (ksiegowy (ksiegowy (ksiegowy)) kaiegowy (ksiegowy (ksiegowy (ksiegowy (ksiegowy (ksiegowy (ksiegow))) kaiegowy (ksiegowy (ksiegowy (ksiegow))) kaiegowy (ksiegowy (ksiegowy (ksiegow)) kaiegowy (ksiegowy (ksiegow)) kaiegowy (ksiegowy (ksiegow)) kaiegowy (ksiegowy (ksiegow)) kaiegowy (ksiegowy (ksiegow)) kaiegowy (ksiegow) kaiegowy (ksiegow)) kaiegowy (ksiegow) kaiegowy (ksiegow)) kaiegowy (ksiegow) kaiegowy (ksiegow)) kaiegowy (ksiegow) kaiegowy (ksiegow)) kaiegowy (ksiegow) kaiegowy (ksiegow)) kaiegowy (ksiegow) kaiegowy (ksiegow)) kaiegowy (ksiegow) kaiego | min.local)<br>min.local)<br>A <u>d</u> d<br>Allow<br>IV<br>IV<br>IV    | Remove         Deny         Image: Image: Ima |
| Permissions for dane Share Permissions Group or user names:  ksiegowy (ksiegowy@egzar kaiegowy (ksiegowy@egzar kaiegowy (ksiegowy (ksiegowy (ksiegowy) (ksiegowy)) kaiegowy (ksiegowy (ksiegowy (ksiegowy)) kaiegowy (ksiegowy (ksiegowy (ksiegowy (ksiegowy (ksiegow)) kaiegowy (ksiegowy (ksiegowy (ksiegow)) kaiegowy (ksiegowy (ksiegow) (ksiegow)) kaiegowy (ksiegowy (ksiegow)) kaiegowy (ksiegowy (ksiegow)) kaiegowy (ksiegow) (ksiegow) kaiegowy (ksiegow)) kaiegowy (ksiegow) (ksiegow) kaiegowy (ksiegow)) kaiegowy (ksiegow) (ksiegow)) kaiegowy (ksiegow) (ksiegow) kaiegowy (ksiegow) (ksiegow)) kaiegowy (ksiegow) (ksiegow) (ksiegow)) kaiegowy (ksiegow) (ksiegow) (ksiegow) (ksiegow)) kaiegowy (ksiegow) (ksiegow) (ksiegow) ( | min.local)<br>min.local)<br>A <u>d</u> d<br>Allow<br>V<br>V<br>V       | Remove         Deny         I         I         I                                                                                                    |
| Permissions for dane Share Permissions   Group or user names:   & ksiegowy (ksiegowy@egzar   & ksiegowy (ksiegowy@egzar   & wlasciciel (wlasciciel@egzar   Wasciciel (wlasciciel@egzar   Permissions for wlasciciel   Full Control   Change   Read                                                                                                    | min.local)<br>min.local)<br>A <u>d</u> d<br>Allow<br>V<br>V            | Remove         Deny         I         I         I                                                                                                    |
| Permissions for dane Share Permissions   Group or user names:   ksiegowy (ksiegowy@egzar   ksiegowy (ksiegowy@egzar   Masciciel (wlasciciel@egzar   Hasciciel (wlasciciel@egzar   Full Control   Change   Read   Leam about access control and the second second seco                                                                                                    | min.local)<br>min.local)<br>A <u>d</u> d<br>Allow<br>V<br>V<br>V       | Remove         Deny         Image: Image: Ima |
| Permissions for dane Share Permissions   Group or user names:   ksiegowy (ksiegowy@egzar   ksiegowy (ksiegowy@egzar   Masciciel (wlasciciel@egzar   Hasciciel (wlasciciel@egzar   Permissions for wlasciciel   Full Control   Change   Read     Leam about access control and point                                                                                                    | min.local)<br>min.local)<br>Add<br>Allow<br>V<br>V<br>V<br>Dermissions | Remove Deny                                                                                                    |

Dodajemy użytkownika księgowy, nadajemy mu prawo do odczytu i

zatwierdzamy przyciskiem Apply

| Permissions for dane                                                                 |                                      | ×              |
|--------------------------------------------------------------------------------------|--------------------------------------|----------------|
| Share Permissions                                                                    |                                      |                |
| <u>G</u> roup or user names:                                                         |                                      |                |
| kadrowy (kadrowy@egzamin<br>ksiegowy (ksiegowy@egzam<br>wlasciciel (wlasciciel@egzar | n local)<br>nin local)<br>nin local) |                |
|                                                                                      | A <u>d</u> d                         | <u>R</u> emove |
| Permissions for kadrowy                                                              | Allow                                | Deny           |
| Full Control                                                                         |                                      |                |
| Change<br>Read                                                                       |                                      |                |
| nou                                                                                  |                                      |                |
|                                                                                      |                                      |                |
|                                                                                      |                                      |                |
| Learn about access control and permissions                                           |                                      |                |
| ОК                                                                                   | Cancel                               | Apply          |

Kopiujemy do schowka ścieżkę sieciową do udostępnionego folderu

| 📙 dane Properties                                                                                                    | × |
|----------------------------------------------------------------------------------------------------|---|
| General Sharing Security Previous Versions Customize                                                                      |   |
| Network File and Folder Sharing<br>dane<br>Shared<br><u>Network Path.</u><br><u>WVIN-E6L1IHAORV2\dane</u><br><u>Share</u> |   |
| Advanced Sharing<br>Set custom permissions, create multiple shares, and set other<br>advanced sharing options.            |   |
|                                                                                                    |   |
|                                                                                                    |   |
| Close Cancel Apply                                                                                                    |   |

Przechodzimy na konsoli zarządzania użytkownikami Active Direcotry, klikamy prawym przyciskiem myszy w użytkownika *właściciel* i klikamy **Propierties** 

| Server Manager                                                                                                    |                                                                                                    |                                                                                                    |              |
|----------------------------------------------------------------------------------------------------|----------------------------------------------------------------------------------------------------|----------------------------------------------------------------------------------------------------|--------------|
| File Action View Help                                                                                                    |                                                                                                    |                                                                                                    |              |
| 🗢 🔿 🖄 📅 🖌 📋  🕻                                                                                                    | i G 🗟 🛛 🖬                                                                                                    |                                                                                                    |              |
| Server Manager (WIN-E6L 1IHAOR)                                                                                                    | Users 21 objects [Filter Activated]                                                                                                    |                                                                                                    | Actions      |
| Roles Active Directory Domain Se                                                                                                    | Name 🔻 Type                                                                                                    | Description                                                                                                    | Users 🔺      |
| <ul> <li>Active Directory Users</li> <li># egzamin.local</li> </ul>                                                                                                    | Sche Add to a group                                                                                                    | Designated administrators                                                                                                    | More Actions |
| E Builtin                                                                                                    | Rea<br>Rea<br>Disable Account                                                                                                    | Members of this group are                                                                                                    | wiasciciel   |
| Computers     Computers     Domain Control     ForeignSecurity     Managed Servic     Users     DNS Server     Srile Services     Features     Diagnostics     Configuration     Storage | RAS       Reset Password         ksie       Move         Open Home Page         Gue       Send Mail         Ente       All Tasks         Dom       Delete         Dom       Delete         Dom       Properties         Dom       Help         Dons       Security Group         Denied ROD       Security Group         Allowed ROD       Security Group         Administrator       User | Built-in account for guest<br>Members in this group can<br>Members of this group are<br>Designated administrators<br>All domain users<br>All domain guests<br>All domain controllers in th<br>All workstations and serve<br>Designated administrators<br>DNS clients who are permi<br>DNS clients who are permi<br>DNS dients who are permi<br>DNS Administrators Group<br>Members in this group can<br>Members of this group are<br>Built-in account for admini | More Actions |
|                                                                                                    | 1                                                                                                    |                                                                                                    | <u> </u>     |
| Opens the properties dialog box for the o                                                                                                    | current selection.                                                                                                    |                                                                                                    |              |

Klikamy zakładkę **Profile**, zaznaczamy opcję **Connect**, wybieramy literę dysku (**X**), wklejamy ścieżkę sieciową do udostępnionego wcześniej folderu i zatwierdzamy przyciskiem **Apply** 

| wlasciciel Properties                                                                                                    |                                                  | <u>?×</u>                        |
|----------------------------------------------------------------------------------------------------|--------------------------------------------------|----------------------------------|
| Dial-in Environment Session<br>Remote Desktop Services Profile Persona<br>General Address Account Profile Telephon<br>User profile<br>Profile path:<br>Logon script: | ns Rem<br>al Virtual Desktop<br>nes Organizatior | ote control<br>COM+<br>Member Of |
| Home folder<br>C Local path:<br>C Connect: X: To: WIN-E6                                                                                                    | L1IHAORV2\dane                                   |                                  |
|                                                                                                    |                                                  |                                  |
| OK Cancel                                                                                                    | Apply                                            | Help                             |

Logujemy się na stacji roboczej na konto **właściciel**, jak widać folder został zmapowany automatycznie

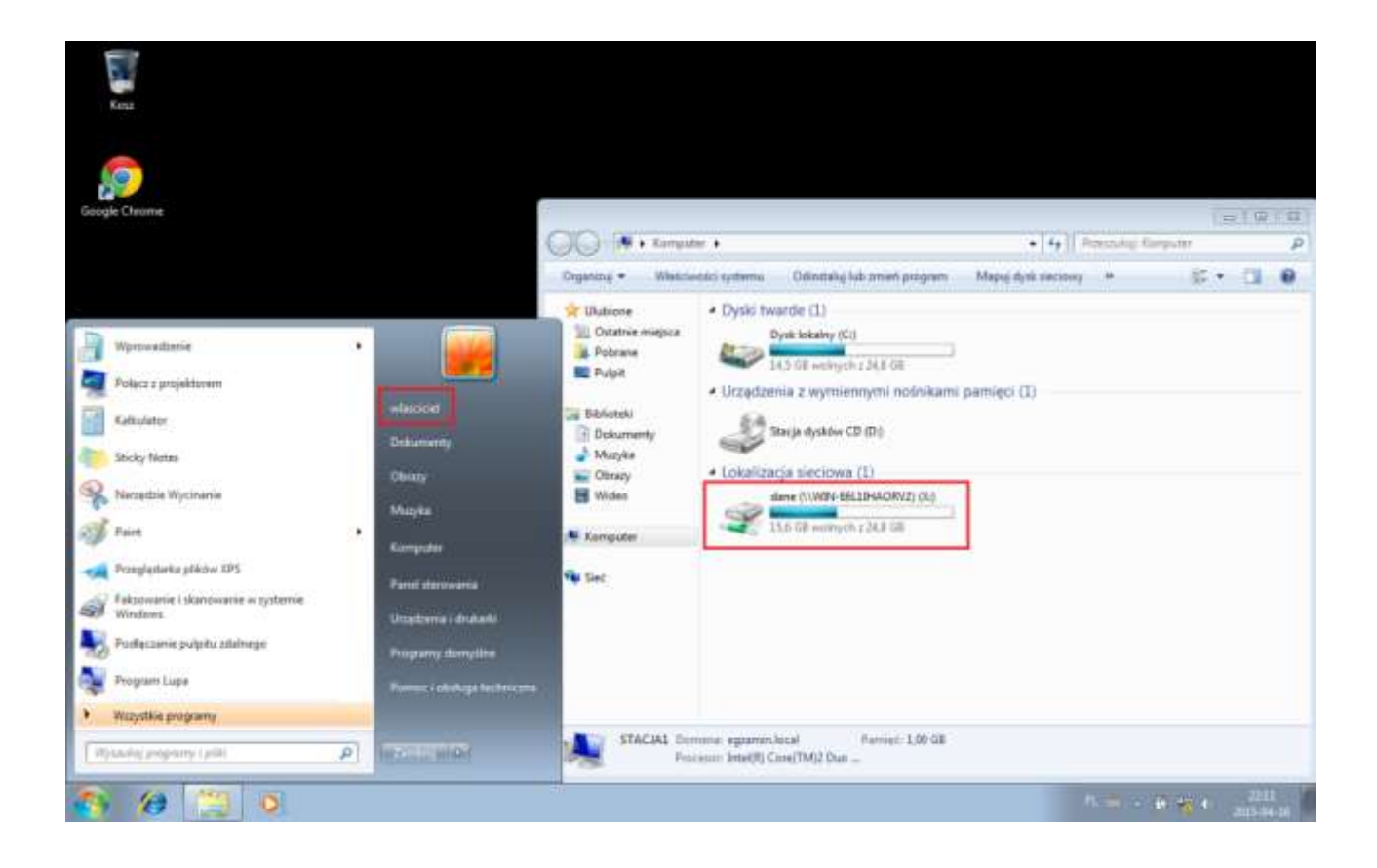